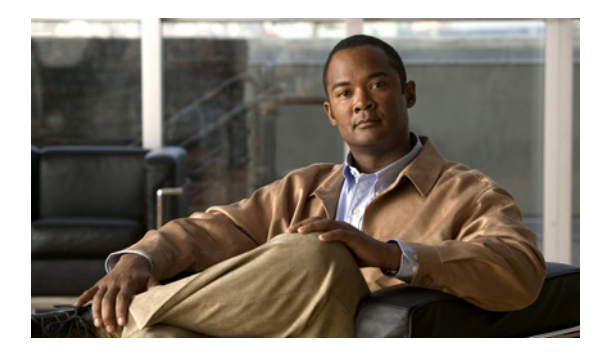

**C H A P T E R** 

# メンテナンス オペレーションの実行

この章では、ロケーション サーバのデータをバックアップおよび復元する方法と、ロケーション サーバ ソフトウェアを更新する方法を説明します。また、他のメンテナンス オペレーションにつ いても説明します。

この章の内容は、次のとおりです。

- 「忘失パスワードの回復」の項 (P.9-2)
- 「ロケーションサーバのデータのバックアップと復元」の項(P.9-3)
- 「ロケーションサーバへのソフトウェアのダウンロード」の項(P.9-6)
- 「NTP サーバの設定」の項(P.9-7)
- 「ロケーションサーバデータベースのデフラグ」の項(P.9-8)
- 「ロケーションサーバハードウェアの再起動」の項(P.9-8)
- 「ロケーションサーバハードウェアのシャットダウン」の項 (P.9-9)
- 「ロケーションサーバ設定のクリア」の項(P.9-9)
- •「アセット情報のインポートとエクスポート」の項(P.9-10)

# 忘失パスワードの回復

Location Appliance のルート パスワードを忘失した場合にパスワードを回復する手順は、次のとおりです。

- ステップ1 GRUB 画面が表示されたらすぐに、Esc を押してブート メニューを開きます。
- **ステップ2** 編集を行うための e を押します。
- ステップ3 "kernel" から始まる行に移動して、eを押します。

行末でスペースを1つ入力し、続いて数字の1を入力します。Enter を押して、この変更内容を保存します。

ステップ4 ブートを開始するためのbを押します。

起動シーケンスが始まります。起動シーケンスが終わると、シェルプロンプトが表示されます。

- ステップ5 passwd コマンドを呼び出して、ルートパスワードを変更できます。
- ステップ6 新しいパスワードを入力して、これを確認します。
- **ステップ7** マシンを再起動します。

## ロケーション サーバのデータのバックアップと復元

ロケーション サーバのデータをバックアップおよび復元する方法について説明します。自動バック アップを有効にする方法についても説明します。

#### ロケーション サーバの履歴データのバックアップ

Cisco WCS には、ロケーション サーバのデータをバックアップする機能があります。 ロケーション サーバのデータをバックアップする手順は、次のとおりです。

- **ステップ1** Cisco WCS で、Location > Location Servers を選択します。
- **ステップ2** バックアップするサーバの名前をクリックします。
- ステップ3 Maintenance (左側) をクリックします。
- ステップ4 Backup をクリックします。
- ステップ5 バックアップの名前を入力します。
- ステップ6 バックアップがタイムアウトになるまでの時間を秒単位で入力します。

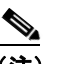

(注) ロケーション サーバ バージョン 2.1 以降では、タイムアウトの値を入力する必要はありません。

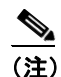

ロケーション サーバ バージョン 2.0 以降では、タイムアウトはフル オペレーションにかか る時間の長さを表します。デフォルト値は 1800 秒です。ロケーション サーバ バージョン 2.0 以前では、タイムアウト パラメータは接続タイムアウト値のみを表し、小さい値を入力 する必要があります(デフォルトでは 120 秒)。

**ステップ7** Submit をクリックして、Cisco WCS を実行しているサーバのハード ドライブに履歴データをバッ クアップします。

> バックアップの進行中には、バックアップ状態が画面に表示されます。バックアップの進行中には、 次の3項目が表示されます。(1) Last Status フィールドにバックアップの状況を示すメッセージが 表示されます。(2) Progress フィールドにバックアップの完了割合が%で表示されます。(3) Started at フィールドにバックアップ開始日時が表示されます。

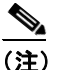

このバックアップ処理は、別の WCS ウィンドウで他のロケーション サーバの動作を操作 している最中でも、バックグラウンドで実行できます。

(注) バックアップは、Cisco WCS のインストール中に指定した FTP ディレクトリに保存されます。

#### ロケーション サーバの履歴データの復元

Cisco WCS を使用して、バックアップした履歴データを復元できます。 ロケーション サーバのデータを復元する手順は、次のとおりです。

- ステップ1 Cisco WCS で、Location > Location Servers を選択します。
- ステップ2 復元するサーバの名前をクリックします。
- ステップ3 Maintenance (左側) をクリックします。
- ステップ4 Restore をクリックします。
- **ステップ5** ドロップダウンメニューから復元するファイルを選択します。
- **ステップ6** 復元がタイムアウトになるまでの時間を秒単位で入力します。

(注) ロケーション サーバ バージョン 2.1 以降では、タイムアウトの値を入力する必要はありません。

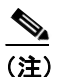

こ) ロケーション サーバ バージョン 2.0 以降では、タイムアウトはフル オペレーションにかか る時間の長さを表します(デフォルト ユーザインターフェイスでは 1800 秒を推奨)。古い ロケーション サーバの場合、タイムアウトは接続タイムアウトを表し、小さい値を使用す る必要があります(デフォルトでは 120 秒)。

- **ステップ7** Submit をクリックして、復元プロセスを開始します。
- **ステップ8** OK をクリックし、Cisco WCS サーバ ハード ドライブからロケーション サーバのデータを復元することを確認します。

復元が完了すると、それを示すメッセージが表示されます。

#### <u>》</u> (注)

この復元処理は、別の WCS ウィンドウで他のロケーション サーバの動作を操作している 最中でも、バックグラウンドで実行できます。

#### ロケーション サーバの自動バックアップの有効化

Cisco WCS を設定し、定期的にロケーション サーバのデータの自動バックアップを実行できます。 ロケーション サーバのデータの自動バックアップを有効にする手順は、次のとおりです。

- ステップ1 Cisco WCS で、Administration > Background Task を選択します。
- **ステップ2** Location Server Backup チェックボックスをオンにします。
- ステップ3 Select a command ドロップダウンメニューから Enable Task を選択します。Go をクリックします。

バックアップは Cisco WCS のインストール中に指定した FTP ディレクトリに保存されます。

# ロケーション サーバへのソフトウェアのダウンロード

ソフトウェアをロケーション サーバにダウンロードする手順は、次のとおりです。

- **ステップ1** アプリケーション コードのダウンロードに使用する Cisco WCS サーバまたは外部の FTP サーバから、ロケーション サーバに ping できることを確認します。
- ステップ2 Cisco WCS で、Location > Location Servers を選択します。
- **ステップ3** ソフトウェアのダウンロード先のサーバの名前をクリックします。
- ステップ4 Maintenance (左側) をクリックします。
- ステップ5 Download Software をクリックします。
- **ステップ6** ソフトウェアをダウンロードするには、次のいずれかを実行します。
  - WCS ディレクトリにリストされたソフトウェアをダウンロードするには、Select from uploaded images to transfer into the Location Server を選択します。次にドロップダウンメニューからバ イナリイメージを選択します。

ドロップダウン メニューにリストされたバイナリ イメージが、Cisco WCS のインストール中に 指定した FTP サーバ ディレクトリにダウンロードされます。

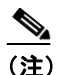

E) バージョン 2.0 以前がインストールされたロケーション サーバをアップグレードする 場合は、イメージをインストールする前に、ファイル(gzip -d imageFilename)をダ ウンロードし、圧縮解除しておく必要があります。ファイルを圧縮解除したら、その結 果の.bin インストーラファイルを実行します。

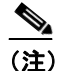

- バージョン 2.0 以降のロケーション サーバ イメージがすでにインストールされている 場合は、WCS からのダウンロード中に、ソフトウェア イメージが自動的に圧縮解除を 行います。
- ローカルまたはネットワーク全体で使用可能なダウンロード済みソフトウェアを使用するには、Browse a new software image to transfer into the Location Server を選択し、Browse をクリックします。ファイルを見つけ、Open をクリックします。
- **ステップ7** ソフトウェアのダウンロードがタイムアウトになるまでの時間を秒単位 (1~1800) で入力します。
- **ステップ8** Download をクリックして、ソフトウェアをロケーション サーバの /opt/locserver/installers ディレクトリに送信します。

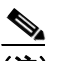

(注) イメージがロケーション サーバに転送されたら、画面上の説明に従います。ロケーション サーバの CLI にログインし、サーバを停止し、/opt/locserver/installers ディレクトリからイン ストーラ イメージを実行します。

#### NTP サーバの設定

NTP サーバを設定して、2700 および 2710 Location Appliances の日時をセットアップできます。

(注)

プロンプトが自動的に表示され、NTP を有効にして NTP サーバの IP アドレスを自動インストール スクリプトの一部として入力するように指示されます。自動インストール スクリプトの詳細は、次 のリンクで『Cisco 2700 Series Wireless Location Appliance Installation and Configuration Guide』を参照 してください。http://www.cisco.com/en/US/products/ps6386/prod\_installation\_guides\_list.html

/etc/ntp.conf ファイルは主要な設定ファイルで、使用する NTP サーバの IP アドレス または DNS 名 をこのファイルに格納します(次の例参照)。

server ntp.mydomain.com # my corporate NTP
server 192.168.2.5 # my second NTP

NTP を設定して起動を開始するには、次のように入力してください。

[root@loc-server1]# chkconfig ntpd on

起動後に NTP を開始、停止、再起動するには、次の例に従ってください。

[root@loc-server1]# service ntpd start
[root@loc-server1]# service ntpd stop
[root@loc-server1]# service ntpd restart

NTP の設定および起動後、適切に稼動していることを確認してください。NTP プロセスが稼動しているかどうかをテストするには、次のコマンドを使用します。

[root@loc-server1]# pgrep ntpd

簡単な旧プロセス ID 番号による応答があるはずです。

初めて NTP デーモンを起動する前に、*ntpdate -u<serverIP>* コマンドを入力して、サーバを直ちに その NTP サーバと同期させます(次の例参照)。

```
[root@loc-server1]# service ntpd stop
[root@loc-server1] ntpdate -u 192.168.1.100
Looking for host 192.168.1.100 and service ntp
host found: ntpl.my-site.com
12 Aug 08:03:38 ntpdate[2472]: step time server 192.168.1.100 offset 28993.084943 sec
[root@smallfry tmp]# service ntpd start
```

(注)

NTP 設定の詳細は、Linux 設定ガイドを参照してください。

# ロケーション サーバ データベースのデフラグ

時間の経過とともに、ロケーション サーバのデータベースはフラグメント化し、サーバのパフォー マンスが低下する場合があります。この問題に対処するには、Cisco WCS を使用してデータベース をデフラグします。 ロケーション サーバ データベースをデフラグする手順は、次のとおりです。

ログーションリーバアークペースをアフラクリる手順は、状のとおりて

- ステップ1 Cisco WCS で、Location > Location Servers を選択します。
- **ステップ2** データベースをデフラグするロケーション サーバの名前をクリックします。
- **ステップ3** Advanced (左側) をクリックし、そのメニュー オプションを表示します。
- ステップ4 Advanced Parameters をクリックします。
- ステップ5 Advanced Commands セクションで、Defragment Database をクリックします。
- **ステップ6** OK をクリックし、ロケーション サーバのデータベースをデフラグすることを確認します。

### ロケーション サーバ ハードウェアの再起動

Location Appliance を再起動する必要がある場合には、次の手順に従います。

- ステップ1 Cisco WCS で、Location > Location Servers を選択します。
- ステップ2 再起動するロケーション サーバの名前をクリックします。
- ステップ3 Advanced をクリックし、そのメニュー オプションを表示します。
- ステップ4 Advanced Parameters をクリックします。
- ステップ5 Advanced Commands セクション(右)で、Reboot Hardware をクリックします。
- ステップ6 OK をクリックし、ロケーション サーバ ハードウェアを再起動することを確認します。

起動プロセスには、数分かかります。

# ロケーション サーバ ハードウェアのシャットダウン

Location Appliance をシャットダウンする必要がある場合には、次の手順に従います。

- ステップ1 Cisco WCS で、Location > Location Servers を選択します。
- **ステップ2** シャットダウンするロケーション サーバの名前をクリックします。
- ステップ3 Advanced をクリックし、そのメニュー オプションを表示します。
- ステップ4 Advanced Parameters をクリックします。
- ステップ5 Advanced Commands セクション(右)で、Shutdown Hardware をクリックします。
- **ステップ6** OK をクリックし、ロケーション サーバ をシャットダウンすることを確定します。

#### ロケーション サーバ設定のクリア

ロケーション サーバ の設定をクリアして工場出荷時のデフォルトを復元する手順は、次のとおり です。

- ステップ1 Cisco WCS で、Location > Location Servers を選択します。
- ステップ2 設定するサーバの名前をクリックします。
- ステップ3 Advanced (左)をクリックし、そのメニューオプションを表示します。
- ステップ4 Advanced Parameters をクリックします。
- ステップ5 Advanced Commands セクション(右)で、Clear Configuration をクリックします。

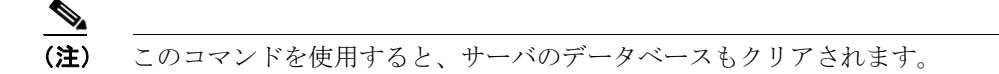

**ステップ6** OK をクリックして、ロケーション サーバ設定をクリアします。

# アセット情報のインポートとエクスポート

この項では、手動による入力ができるだけ少なくなるよう、フラットなテキストファイルに保存したアセット情報をインポートおよびエクスポートする方法について説明します。

#### アセット情報のインポート

Cisco WCS を使用してロケーション サーバのアセット情報をインポートする手順は、次のとおりです。

ステップ1 Cisco WCS で、Location > Location Servers を選択します。

All Location Servers summary ウィンドウが表示されます。

- **ステップ2** アセット情報をインポートするサーバの名前をクリックします。
- **ステップ3** Administration (左側) をクリックし、管理設定オプションを表示します。
- ステップ4 Import Asset Information をクリックします。
- ステップ5 テキストファイル名を入力するか、またはファイル名を参照します。

インポートしたファイルの情報は、次の形式です。

- **a.** タグの形式: #tag, 00:00:00:00:00:00, categoryname, groupname, assetname
- **b.** ステーションの形式:#station, 00:00:00:00:00:00, categoryname, groupname, assetname
- ステップ6 Import をクリックします。

#### アセット情報のエクスポート

Cisco WCS を使用してロケーション サーバからファイルにアセット情報をエクスポートする手順 は、次のとおりです。

ステップ1 Cisco WCS で、Location > Location Servers を選択します。

All Location Servers summary ウィンドウが表示されます。

- ステップ2 アセット情報をエクスポートするサーバの名前をクリックします。
- ステップ3 Administration (左側)をクリックし、管理設定オプションを表示します。
- ステップ4 Export Asset Information をクリックします。
- ステップ5 Export をクリックします。

アセット ファイルを **Open**(画面に開く)か、**Save**(外部 PC またはサーバに保存する)か、また はその要求を **Cancel**(キャンセルする)かのいずれかを選択するようメッセージが表示されます。

(注)

Save を選択すると、アセットファイルの保存先とファイル名を選択するようメッセージが 表示されます。デフォルトでは、ファイル名は「assets.out」になります。ダウンロードが 完了したら、ダイアログボックスから Close をクリックします。